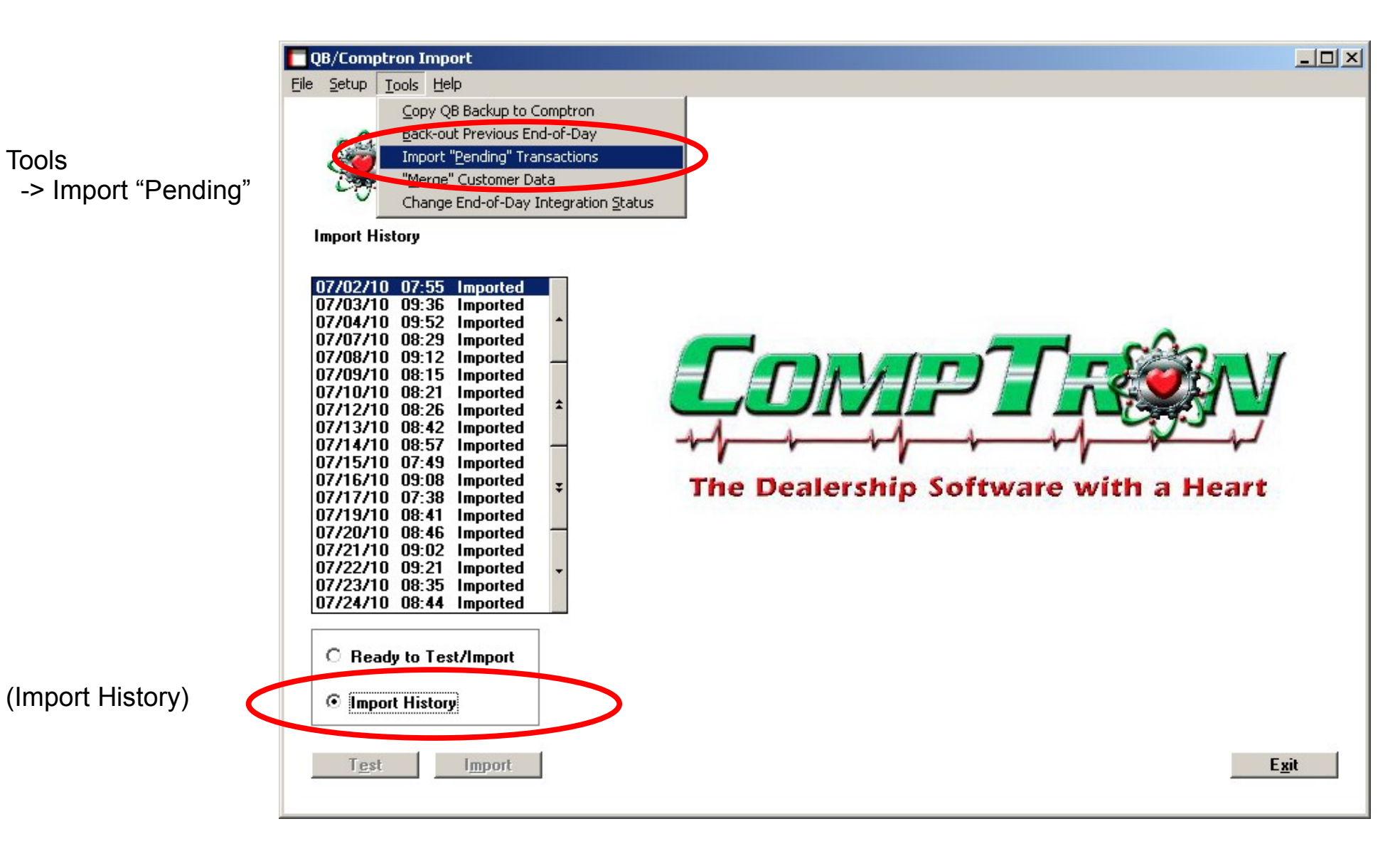

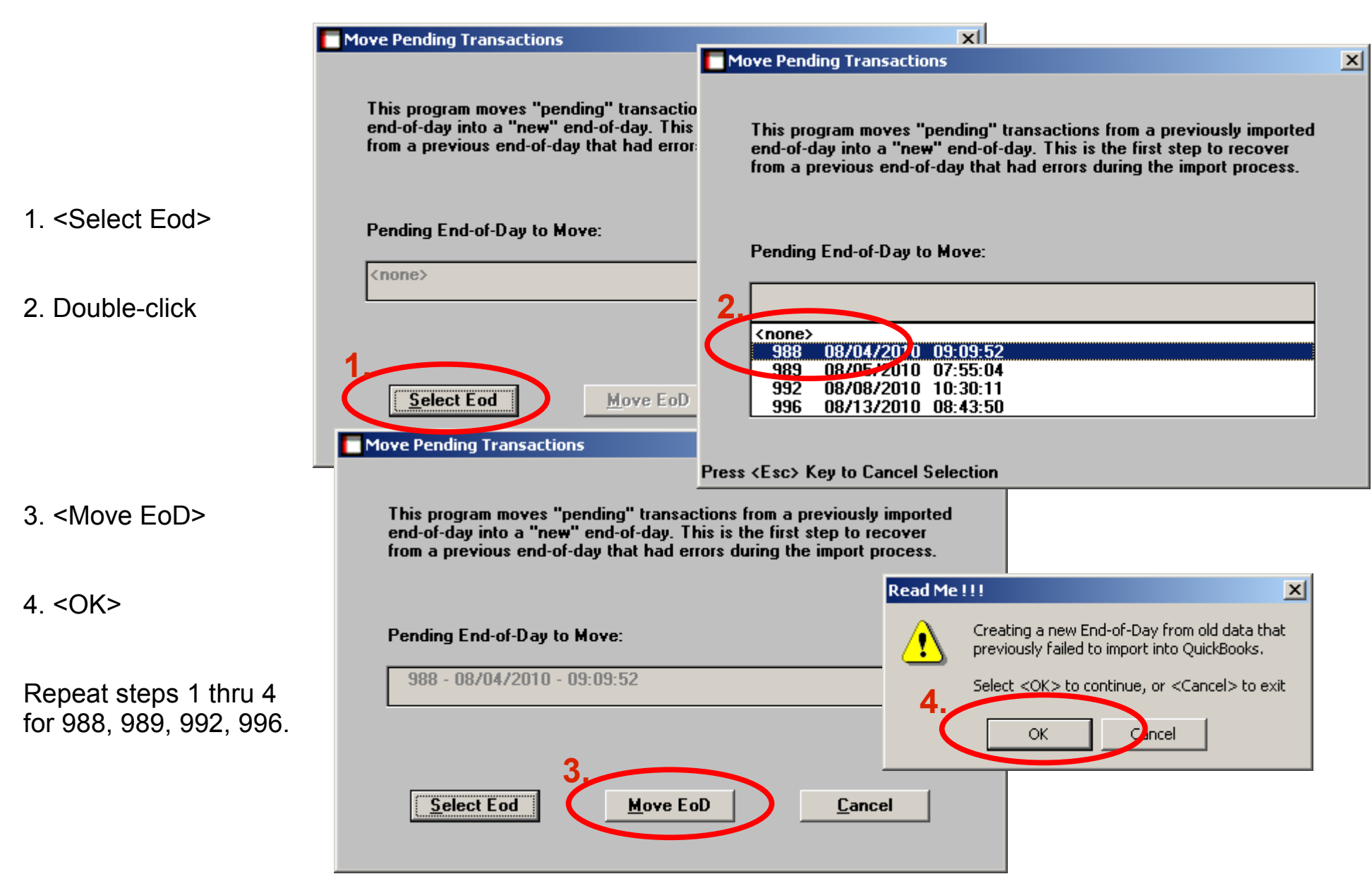

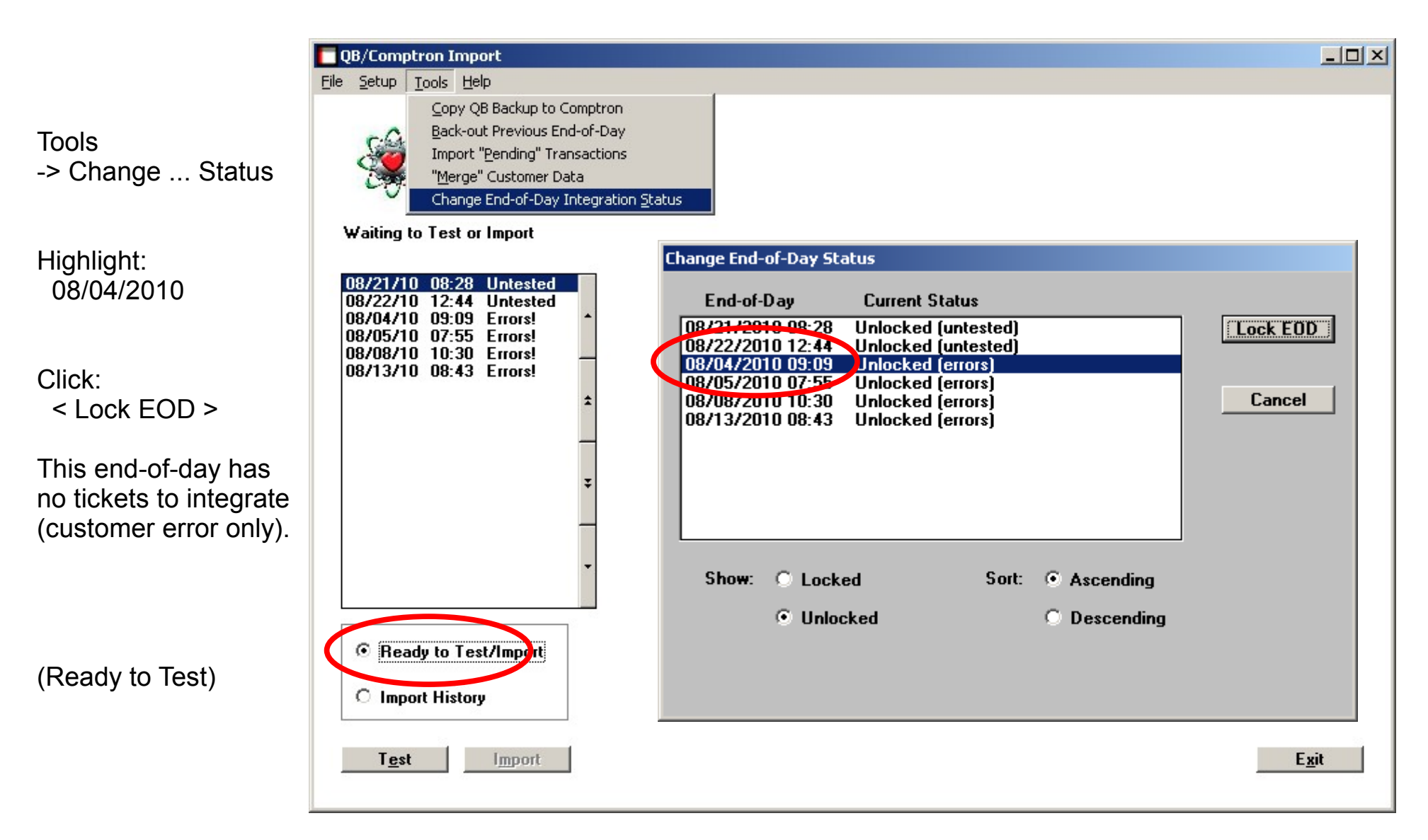

![](_page_3_Picture_1.jpeg)

![](_page_4_Picture_1.jpeg)